# Mobi Media Quintet24 Release

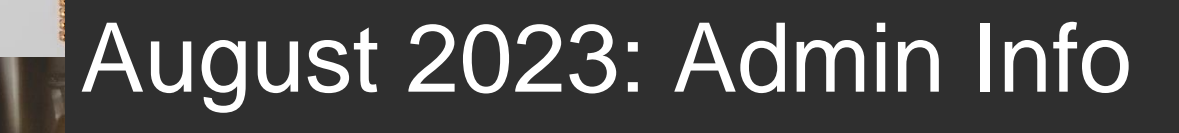

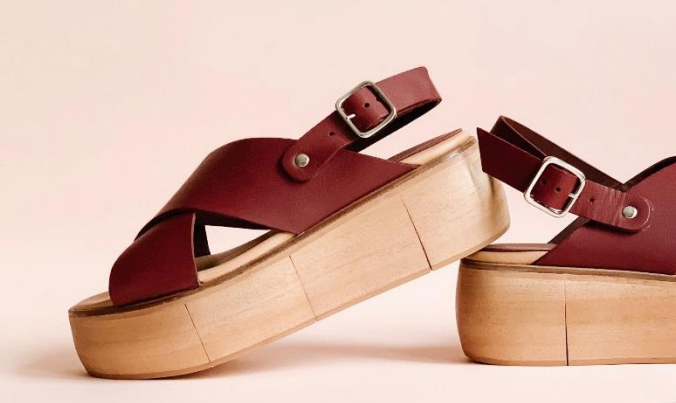

# 1. Artikeldetail-Ansicht – Redesign

Wir haben die Ansicht der Artikel-Detailseite überarbeitet und verbessert:

| Quintet <sup>24</sup> | NEWS ENTDECKEN MARK                                                                                                    | EN BESTELLUNGEN ADMIN                                                                                              | IISTRATION                                  |                    |
|-----------------------|----------------------------------------------------------------------------------------------------|----------------------------------------------------------------------------------------------------|---------------------------------------------|--------------------|
|                       | ✓ ZUTUCK MARKEN > SPORT 2000 ✓ Vorheriger Artikel Nächster Artikel 109447 BOSTON 4 FEDAS/EAS: 264287 Unterjacken ig.Arm H UVP: 89,95 € FEDAS/EAS Farbe: anthrazit 8222 Farbe: anthrazit 8222 Filefertermine: 01.09.2023 Filefertermine: 01.09.2023 Fileferter | > 2640 HW23 WITE_TEST VERLINK(<br>> e/Uni   (2640HW23WITE) 2023 HW WITEBLAZE DE   264287 Unterjacken Ig.Arm He/Uni | UN G<br>Marke: WITEBLAZE<br>Hersteller      | SPORT 2000 GmbH    |
|                       | multifunktionaler Midlayer - Waffelst                                                                                                    | retch - elastisch - schnelltrocknend - Polyester im C                                                              | Obermaterial hat 50% recycelten Faseranteil |                    |
|                       | Kataloglieferant                                                                                                    | SPORT 2000 GmbH                                                                                                    | Saison                                      | Herbst/Winter 2023 |
|                       | Material                                                                                                    | 100% Polyester (50% recycelt)                                                                                      | NOS                                         | Nein               |
|                       | Geograficant                                                                                                    | Großnander                                                                                                    | Showrounsonerung                            | 22222              |

Die **Raumaufteilung** hat sich zugunsten der Text-Informationen verbessert. Der Bilderblock wurde verkleinert.

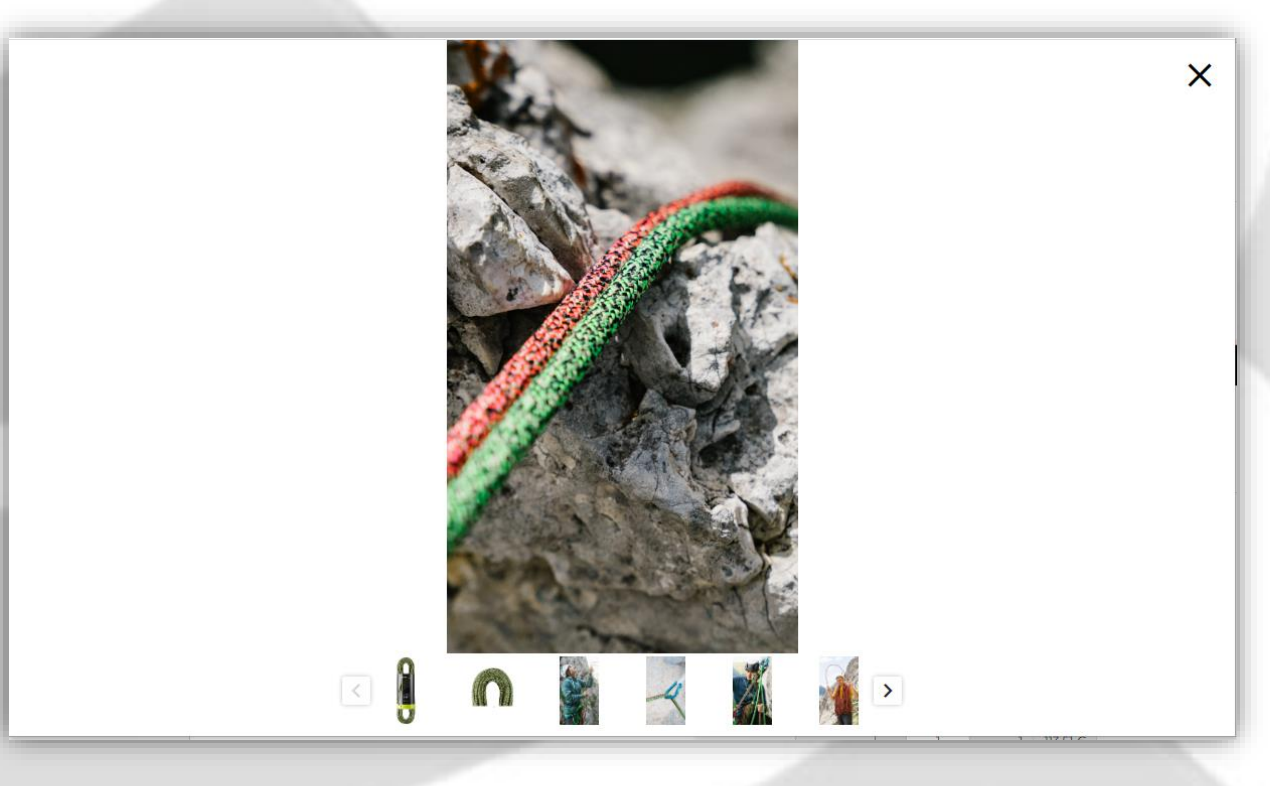

Bei Klick auf ein Bild wird jetzt ein Popup mit einer vergrößerten Ansicht dargestellt, so dass das Betrachten der Bilder wesentlich komfortabler ist.

2

- Der Bereich der Haupt-Artikelinformation wird jetzt zweispaltig angezeigt.
- Auch der Block mit den erweiterten Artikelinformationen wird jetzt zweispaltig dargestellt.
- Beim Scrollen bewegt sich nur der mittlere Teil.
- Bilder werden jetzt immer quadratisch dargestellt.
- Abhängig vom Lieferanten kann zusätzlich oder anstelle der erweiterten Artikelinformationen ein individuell gestaltbarer HTML-Bereich für Artikelinformationen eingeblendet werden, in dem Marketingtexte, technologische Informationen, Icons oder Downloads angeboten werden können.

Die einzelnen Bereiche wie "Eigenschaften/Technologien" können auf- und zugeklappt werden.

 Auch beim Block der erweiterten Artikelattribute gibt es jetzt mehr Gestaltungsmöglichkeiten: Es können Listenfelder definiert werden, die mit Bulletpoints anstelle von Labels erscheinen.

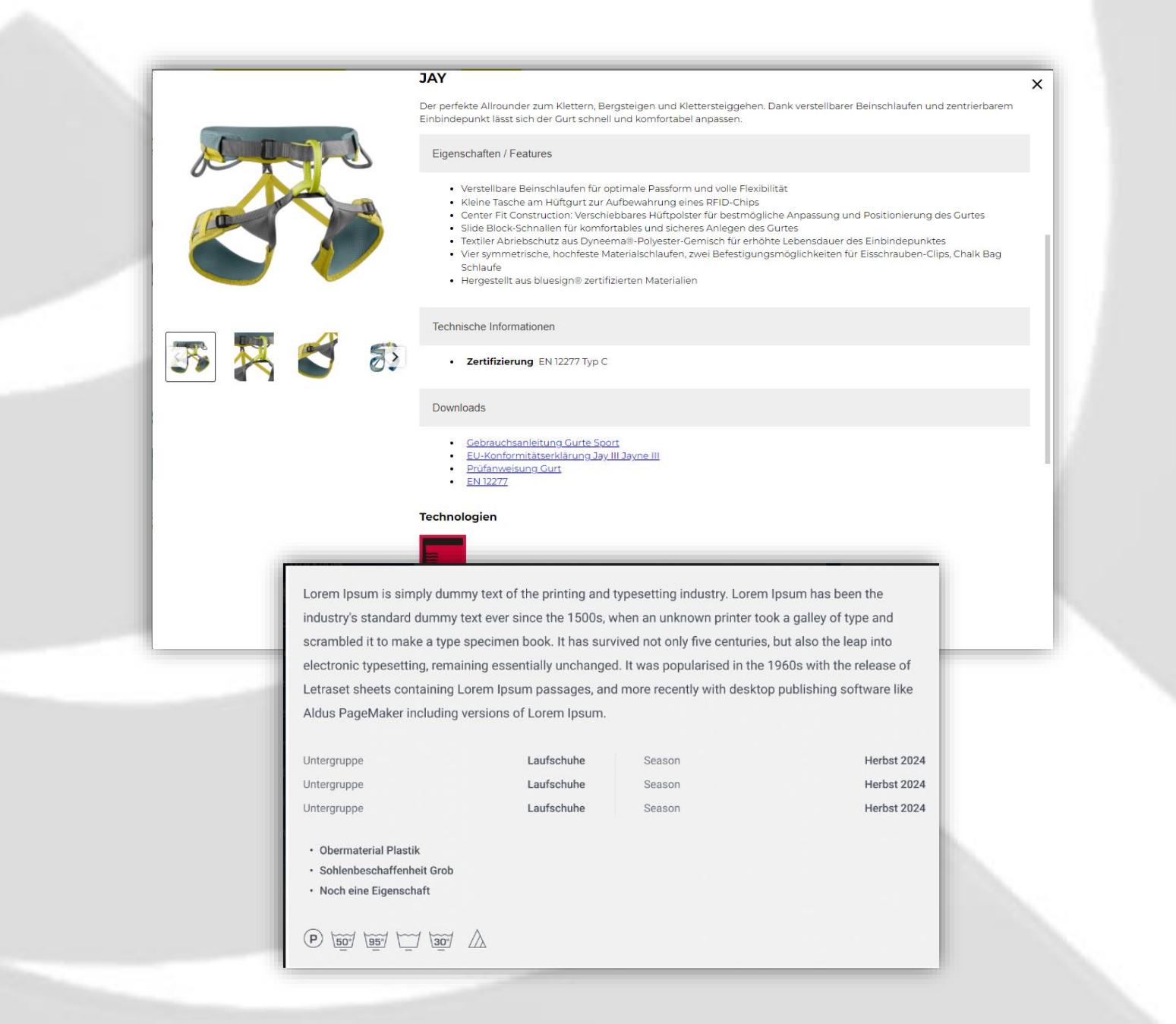

## 2. Warenangebot und Warenkorb

- Mehrere Warenkörbe pro Workbook
   Für Power-User gibt es jetzt die Möglichkeit, innerhalb eines Sortiments oder Kataloges mehrere manuelle Warenkörbe anzulegen um z.B. die Produkte aus einem Katalog auf verschiedene Aufträge verteilen zu können.
  - Die Funktionalität kann sich jeder Benutzer bei Bedarf selbst aktivieren. Öffnen Sie dazu Ihre Profileinstellungen und klicken Sie auf "Mehrere Warenkörbe pro Workbook":
  - Wenn Sie jetzt einen Katalog oder ein Sortiment öffnen, dann können Sie über das Kontextmenü zusätzliche Warenkörbe für die gleiche Filiale und das gleiche Sortiment/Workbook anlegen:

| Profileinste         | llungen                |                    |                                                                                | L                                                      |
|----------------------|------------------------|--------------------|--------------------------------------------------------------------------------|--------------------------------------------------------|
| Fromemste            |                        |                    |                                                                                |                                                        |
|                      | 2                      |                    |                                                                                |                                                        |
| Maximale             | erlaubte Dateigröße: 5 | 12 KB              |                                                                                |                                                        |
| Name                 | MA Haendler            |                    |                                                                                |                                                        |
| E-Mail               | odern                  | <u>E-Mail-Adr</u>  | esse                                                                           |                                                        |
| Sprache              | Deutsch                | •                  |                                                                                |                                                        |
| Datumsformat         | YYYY-MM-DD             | -                  |                                                                                |                                                        |
| Sicherheit           | Passwort ändern        |                    |                                                                                |                                                        |
| Cookie-Einstellungen | ☑ Tracking Cookie      |                    |                                                                                |                                                        |
| Accountlöschung      | Account löschen        |                    |                                                                                |                                                        |
| Zwei-Faktor-Status   | Zwei-Faktor-Authentis  | ierung ist inaktiv |                                                                                |                                                        |
|                      | Zwei-Faktor-Authentis  | ierung aktivieren  |                                                                                |                                                        |
| Power-Tool           | e                      | 1                  | Warenkorb                                                                      | Filialen                                               |
| Mehrere Warenkö      | s<br>rbe pro Workbook  |                    | Gehe zu                                                                        | Warenkorb                                              |
| Ihre Marker          | )                      |                    | Testuser WebOrder<br>Mainhausen, Nor<br>1050990300<br>3 Stk.                   | d-West-Ring-Str. 11<br>57,06 €<br>119,85 €             |
|                      |                        |                    | Vororder<br>2024 FS Arena JI<br>2024 FS Arena JR<br>2024 FS Arena JR<br>3 Stk. | R - 2023-07-24 15:47<br>57,06 €<br>UVP-Summe: 119,85 € |
|                      |                        |                    | 1081568<br>NOS W THRI<br>B-B-ANG<br>BLACK-BLAC<br>3 Stk.                       | Warenkorb erstell<br>Warenkorb<br>umbenennen           |
|                      |                        |                    |                                                                                | Artikel kopieren                                       |
|                      |                        |                    | *                                                                              | Artikel ausschneid                                     |
|                      |                        |                    | ) ji                                                                           | Warenkorb lösche                                       |

• Sie können dem neu angelegten Warenkorb eine **eigene Bezeichnung vergeben**, z.B. eine Warengruppe oder eine Abteilung. Ansonsten wird der Workbooktitel + Datum/Uhrzeit

der Anlage des Warenkorbes als automatische Bezeichnung vergeben:

| BESCHREIBUNG                                     | Vororder<br>2024 FS Arena JR - 2023-07-24 15:49 |
|--------------------------------------------------|-------------------------------------------------|
| Bitte geben Sie eine Beschreibung des Warenkorbs | 2024 FS Arena JR                                |
| ein                                              | 0 Stk. 0,00 €<br>UVP-Summe: 0,00 €              |
| 2024 FS Arena JR                                 |                                                 |
| Workbookbezeichnung: 2024 FS Arena JR            | Vororder<br>2024 FS Arena JR - 2023-07-24 15:47 |
|                                                  | 2024 FS Arena JR                                |
| 🗙 ABBRUCH 🗸 OK                                   | 3 Stk. 57,06 €                                  |

• Es ist jederzeit möglich, die **Warenkorbbezeichnung nachträglich zu ändern**. Gehen Sie dazu auf das Kontextmenü und wählen Sie "Warenkorb umbenennen":

| T | Vororder<br>2024 FS Aren<br>2024 FS Arena<br>0 Stk. | i <b>a JR</b><br>i JR | - 2023-07-24 15:49<br>0,00 €<br>UVP-Summe: 0,00 € |      |
|---|-----------------------------------------------------|-----------------------|---------------------------------------------------|------|
|   |                                                     | 紧                     | Warenkorb erste                                   | llen |
| Ħ | Vororder<br>2024 FS Are<br>2024 FS Aren<br>3 Stk.   | 2                     | Warenkorb<br>umbenennen                           |      |
|   |                                                     | Ä                     | Warenkorb lösch                                   | ien  |
|   |                                                     | 1                     | Lieferadresse<br>editieren                        |      |

- Bei der Erfassung müssen Sie nun darauf achten, für den korrekten Warenkorb zu schreiben. Dazu gibt es mehrere Möglichkeiten
  - Über die Schnellerfassung können Sie nun direkt den gewünschten Warenkorb, für den Sie Mengen eintragen wollen auswählen:

| Warenkorb                                                         | Warankarh                                  |
|-------------------------------------------------------------------|--------------------------------------------|
| 2024 FS Arena JR - 2023-07-24 15:<br>Liefertermine: 01.08.2023    | 49 ~ 2024 FS Arena JR - 2023-07-24 15:49 ~ |
| 01.08.2023                                                        | 2024 FS Arena JR - 2023-07-24 15:49        |
| 1081568<br>NOS W THREEFO                                          | 2024 FS Arena JR - 2023-07-24 15:47        |
| BLACK-BLACK-AN<br>Marke: Arena<br>Herstellerartikelnummer: 004063 | Warenkorb erstellen                        |
| Herstellerfarbe: 548 39,95 €<br>EK                                | FO FO                                      |

- Zusätzlich haben Sie sogar die Möglichkeit, direkt aus dem Schnellerfassungsmenü einen neuen Warenkorb zu erstellen. Klicken Sie hierzu auf "Warenkorb erstellen".
- Analog finden Sie dieselbe Funktionalität auch unter der Artikeldetail-Ansicht:

5

• Alternativ können Sie auch, wie beim Reiter "Filialen", über das Kontextmenü den aktiven Warenkorb wählen und dann die Mengen nur für diesen Warenkorb erfassen:

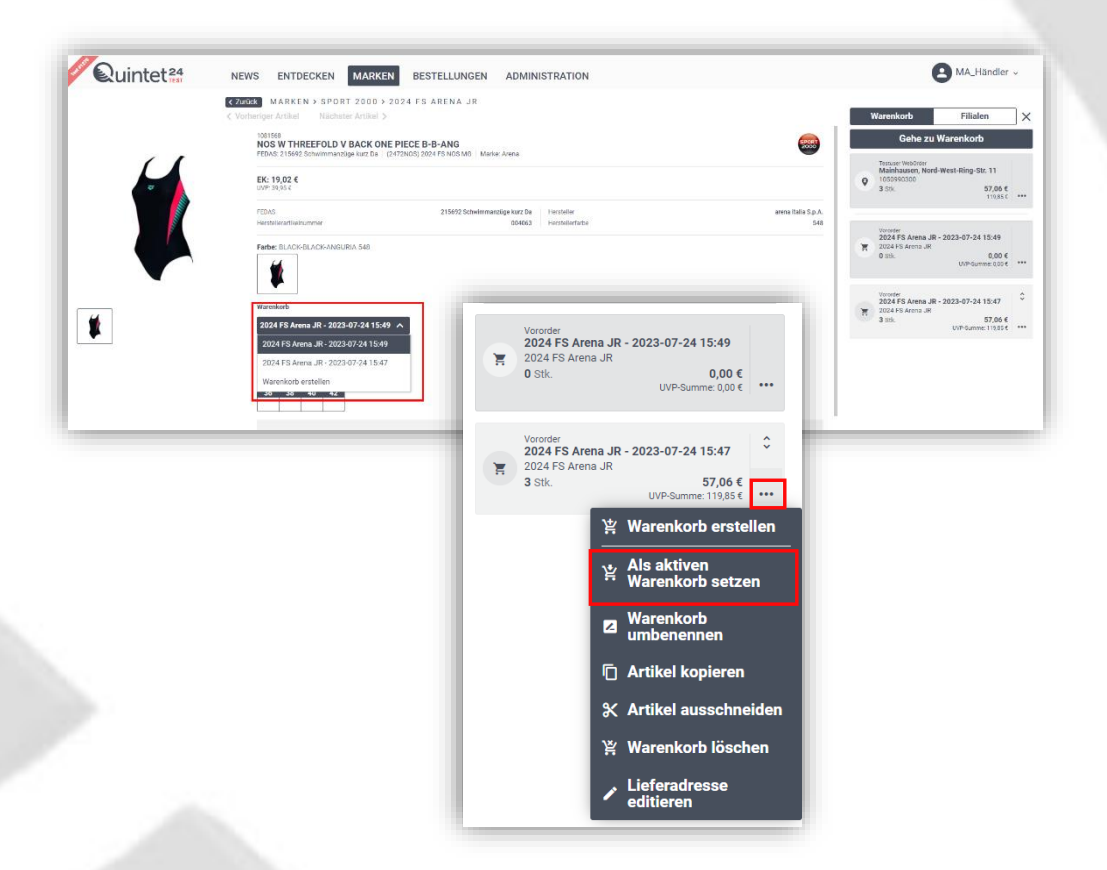

 Bei Lieferanten, die für ihre Workbooks ein Regelwerk auf der Ebene des Workbooks (Katalog oder Sortiment) definiert haben, gilt es eine Besonderheit zu beachten: Wenn Sie nun mehrere Warenkörbe angelegt haben, müssen die Regeln übergreifend über Ihre Warenkörbe eingehalten werden. Aus diesem Grund werden beim Abschließen eines Warenkorbes, der zu so einem Regelwerk gehört, automatisch alle anderen Warenkörbe zur gleichen Filiale und zum gleichen Workbook ausgewählt und gemeinsam abgeschlossen.

Auch die Regelwerk-Prüfung wird in diesem Fall übergreifend angezeigt.

## **3.** Neue Funktionen

#### • Export Workbook mit Artikeldetail-Seiten

Wenn Sie ein Workbook geöffnet haben, können Sie über das Kontextmenü beim Workbook-Titel künftig einen Export der Artikeldetails anstoßen:

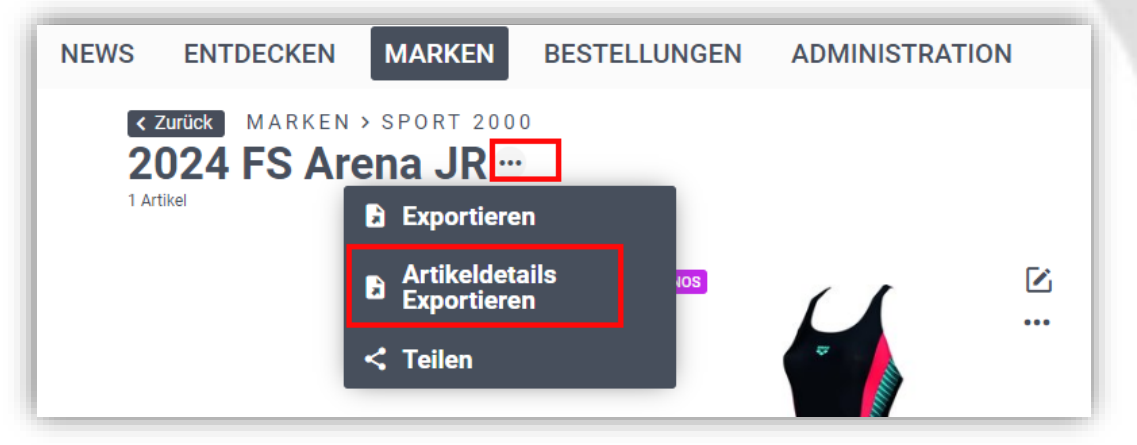

Sie erhalten dann eine E-Mail mit einem Link bzw. mit einem Anhang, welches die Artikeldetails der im Workbook enthaltenen Artikel entsprechend der Ansicht im Dialog Artikeldetails als PDF ausgibt:

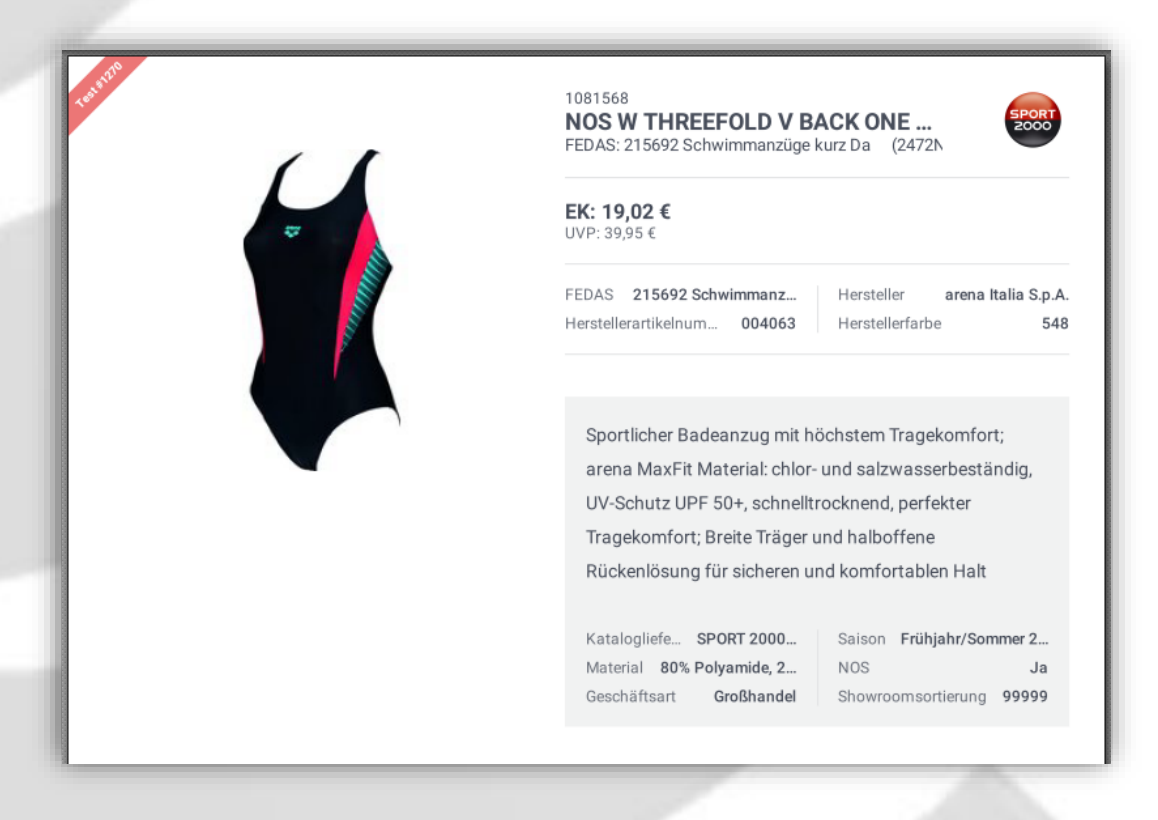

- 7

#### • Scanfunktion in Q24:

Sie können künftig über einen Scanner, der über USB-Kabel oder Bluetooth an Ihren Rechner angeschlossen ist, Artikel einscannen. Voraussetzung ist, dass Sie entsprechende Barcodes vorliegen haben, die entweder den EAN-Code oder die Artikelnummer verschlüsseln. Ferner muss Ihr Scanner so konfiguriert sein, dass er als Vorzeichen für die Nummer einen Punkt (,.') und als Abschluss ein "Return" schickt. Sie können die korrekte Konfiguration testen, indem Sie ein Textdokument (z.B. Word) öffnen und den Barcode scannen. Im Dokument muss dann ein Eintrag erfolgen, der ungefähr so aussieht: .1234567

## 4. Sonstiges: Verbesserungen/Bugfixes

#### • Q24-App:

- diverse kleine Verbesserungen des Layouts und der Bedienung
- Q24-App: Livescanner Q24 APP Synchronisierung Warenkorb
  - Wenn Sie die Q24-App bereits benutzen, können Sie diese künftig auch bequem als Scanner für Ihr Notebook verwenden. Sie müssen sich dazu nur mit Ihrem Account sowohl in der App, als auch am Notebook in Quintet24 anmelden. Anschließend werden die mit dem Mobiltelefon gescannten Artikel direkt auch auf Ihrem Notebook aufgerufen.

#### Warenkörbe ohne Artikel und Mengen ausblenden

Aus technischen Gründen muss beim Öffnen eines Workbooks für die eingestellte Filiale immer automatisch ein Warenkorb angelegt werden. Wenn nun gar kein Warenkorb erfasst werden soll, sondern nur das Workbook angesehen wird, dann entstehen somit viele Warenkörbe mit Menge 0, die gar nicht benötigt werden.

Aus diesem Grund, werden solche Warenkörbe künftig ausgeblendet und nur dann angezeigt, wenn man das Workbook tatsächlich öffnet.

Auftragsabschluss: automatische Erstellung PDF und CSV und dauerhafte Speicherung/Verlinkung

Bisher wurden alle Exporte immer zur Laufzeit im Hintergrund erstellt. Bei nachträglicher Änderung von Stammdaten führte dies immer wieder zu Inkonsistenzen und fehlenden Informationen oder Bildern.

Künftig wird beim Abschluss eines Warenkorbes automatisch ein PDF, ein Excel-File und ein CSV-File exportiert und dauerhaft abgespeichert. Wird später der Export für eine dieser Dateien wiederholt, so wird auf das gespeicherte Original zurückgegriffen. Somit kann gewährleistet werden, dass der Export immer exakt das gleiche Resultat wie zum Zeitpunkt der Freigabe liefert.

# **Administration**

#### • Workbooks: Liefertermin entfernen

Ein bei der Workbook-Anlage gesetzter Liefertermin im Workbook-Kopf konnte bisher nicht mehr entfernt werden. Jetzt können Sie diese auch wieder bequem löschen:

| ļ  |                    |         |        |       |       |    | Workbook Settings              |
|----|--------------------|---------|--------|-------|-------|----|--------------------------------|
|    | Beze               | ichnun  | 9      |       |       |    |                                |
|    | Fe                 | ehler   | 306    | JR    |       |    |                                |
|    | Kata               | og      |        |       |       |    |                                |
|    | 23                 | 375     | HW2    | 3 A   | didas | 5  | Ψ.                             |
|    | Spra               | che     |        |       |       |    |                                |
|    | Nicht zugeordnet 👻 |         |        |       |       |    |                                |
|    | Work               | book-1  | Гур    |       |       |    |                                |
|    | W                  | orkt    | ook    |       |       |    | *                              |
|    | Тур                |         |        |       |       |    |                                |
|    | P                  | reor    | der V  | Vork  | bool  | <  | •                              |
|    | Gülti              | g von   |        |       |       | (  | 3ültig bis                     |
|    | 20                 | )23-    | 07-1   | 2     | •     |    | 2023-07-16 -                   |
|    | Liefe              | rtermir | 1 von  |       |       | 1  | .iefertermin bis               |
|    | 20                 | )23-    | 07-2   | 4     | •     |    | 2023-07-30 🔹                   |
| •  |                    | Jı      | ıli 20 | 23    |       | •  |                                |
| Mo | Di                 | Mi      | Do     | Fr    | Sa    | So |                                |
|    |                    |         |        |       |       |    | k hinzufügen                   |
|    | 04                 |         |        |       |       |    | iatisch alle Farben des<br>pt. |
|    | 11                 |         |        | 14    |       |    |                                |
| 24 | 25                 | 26      | 20     | 28    | 22    | 30 | •                              |
| 31 | 20                 | 20      |        | 2.5   |       |    |                                |
|    | D                  | atun    | n ent  | ferne | en    | 1  |                                |

#### • Sortierung der Filter in Markenseite:

Über Administration/Markenverwaltung können die markenspezifischen Filter in der Reihenfolge der Anzeige verändert werden. Dazu müssen Sie einfach nur über Drag&Drop die Filter auf die gewünschte Position ziehen:

| Quintet 24                                       | NEWS ENTE                              | DECKEN MARKEN BESTELLUNGEN ADMINISTRATION |
|--------------------------------------------------|----------------------------------------|-------------------------------------------|
| Atueller Daterkeis<br>Intersport CH <del>v</del> | ► FILTER 466 gefunden<br>Markenname ★▲ | Markeneinstellungen ×                     |
| S Artikelverwaltung                              | Helly Hansen Schweiz AG                | INTERSPORT CH                             |
| Auftragsübersicht                                | Henri Duvillard                        |                                           |
| Benutzerverwaltung                               | Hot sportswear                         | Empfänger Helpdeskanfragen                |
| Besucherauswertung                               | Hotronic                               | erman leeton                              |
| Codes                                            | Hydro Flask                            | Verendenlinen                             |
| X Einstellungen                                  | Hälg Markenschuhe AG                   | versandopuonen                            |
| Helpdesk                                         | ILC Footwear B.V.                      | Versandoption hinzufügen                  |
| Hochgeladene Medien                              | IMAC IMAC FRANCE                       | Sortierung der Filter                     |
| Kataloge                                         | Icebreaker Switzerland                 | Sortimente                                |
| Lundenverwaltung                                 | Idana                                  | Geschlecht                                |
| Markenverwaltung                                 | Indigo                                 | I Hauptfarbe                              |
| Meine Marken                                     | JACK WOLFSKIN Switzerland A            | Salson                                    |
| Neue/Eingelädene<br>Marken                       | JACK&JONES                             | FEDAS                                     |
| =¥ Protokoll                                     | Jomos                                  | Speichern <u>Abbruch</u>                  |

- Ausblenden von Farben/Artikeln ohne Lagerzahlen: Es ist möglich, Nachorderartikel, die keinen Lagerbestand mehr haben, automatisch ausblenden zu lassen, damit der Händler nicht Artikel-/Farben öffnen muss um festzustellen, ob noch Bestand verfügbar ist. Diese Funktion kann pro Marke aktiviert werden. Bei Bedarf wenden Sie sich bitte an unseren Support.
- Modul "Kataloge": Erweiterung Filter
   Hier können Sie künftig gültige, ungültige oder alle Workbooks anzeigen lassen.
   Zusätzlich gibt es einen Filter Workbooktyp und Sprache.
- Kataloge teilen: Verbessertes Handling beim erneuten Aufruf des Dialogs: Wenn ein Katalog mit allen Händlern geteilt war, kam beim erneuten Aufruf des Dialoges eine verwirrende Meldung. Diese Meldung wurde nun angepasst und anschließend öffnet sich der Dialog sofort.

| DIE TEILUNG<br>KUNDEN WIR                                                                    | DES KATA<br>DAUFGEH                                                    | LOGES N<br>IOBEN                                                    | /IT A                               | LLEN                |
|----------------------------------------------------------------------------------------------|------------------------------------------------------------------------|---------------------------------------------------------------------|-------------------------------------|---------------------|
| Wenn Sie fortfal<br>mit allen Kunder<br>Auswirkung auf<br>Kataloges von a<br>aus dem Katalog | ren wird di<br>deaktivier<br>bereits erst<br>nderen Ben<br>restellte A | e Teilung (<br>t. Dies hat<br>ellte Kopie<br>utzern ode<br>ufträge. | les Ka<br>keine<br>en des<br>er auf | ataloges<br>bereits |
|                                                                                              | ×                                                                      | ABBRU                                                               | СН                                  | 🗸 OK                |

Hinweis: diese Meldung kommt nur, wenn das Workbook mit allen Händlern geteilt war. Wenn nur die Teilung nur mit ausgewählten Händlern erfolgt ist, dann kommt keine Meldung und die ausgewählten Händler bleiben erhalten!

- Limitierung der Farben in Q24 Es kann jetzt beim Öffnen einer Artikel-Detailansicht eine unbegrenzte Menge von Farben angezeigt werden.
- **PDF-Übernahme in Workbooks**: Das Tool zur Erstellung von PDF-Dateien im Backend wurde durch eine schnellere und qualitativ bessere Software ersetzt.

#### Spezialfunktionen:

- Für Administratoren mehrerer Marken:
  - Im **Teilen-Dialog** ist der Markenfilter künftig fix auf die ausgewählte Marke eingestellt, damit nicht versehentlich mit den falschen Händlern geteilt werden kann.
- Für Marken, die Quintet als Datenquelle für Quintet24 benutzen:
  - Damit bei kleinen Änderungen nicht immer alle Daten neu übertragen werden müssen, können Sie künftig wählen, welche Daten publiziert werden sollen. Sie müsse dazu eine Aktualisierte Version des MM-Servers und Sysmanagers für Quintet einsetzen. Bitte wenden Sie sich bei Bedarf an Ihren zuständigen MobiSupport.
  - Die Prüfung der Lagerzahlen gegen die Bestände in Quintet erfolgt nun per Webservice auch beim Abschluss eines Warenkorbes!
- Verbandsumgebungen:
  - Wenn der Verband das vom Lieferanten erstellte Warenprogramm ablehnt, bekommt dieser eine Nachricht. Der Lieferant kann das Warenprogramm entsprechend des Kommentares nachbessern und erneut freigeben. Erst nachdem der Verband das Warenprogramm akzeptiert hat, kann der Lieferant es mit den Mitgliedern des Verbandes teilen und freigeben.
  - Innerhalb der Verbandsdomäne wird die Möglichkeit, sich für andere Marken zu bewerben künftig ausgeblendet, da Verbandsmitglieder für alle Marken des Verbandes zugelassen sind.

• Der Verband kann künftig einmal angelegte Warenprogramme wieder deaktivieren bzw. auch wieder aktivieren. Die mit dem Warenprogramm verknüpften Workbooks werden dann ebenfalls entsprechend für den Händler ein- oder ausgeblendet.

# **Ausblick:**

Wir arbeiten gerade an folgenden größeren Funktionen, die wir im nächsten Quartal bereitstellen wollen:

# 1. Filialklassenverteilung

Händler mit mehreren Filialen können künftig ihre Filialen in Gruppen bzw. Klassen zusammenfassen und für diese dann einen zentralen Vorlage-Auftrag erfassen, der dann bei der Freigabe auf alle Filialen innerhalb der Gruppe kopiert wird.

**Update:** Um die Erfassung möglichst bequem zu gestalten, haben wir uns entschlossen, direkt bei der Erfassung die Filialklassen bzw. Filialen als Zeilen anzuzeigen. Die Auslieferung wird voraussichtlich im September erfolgen.